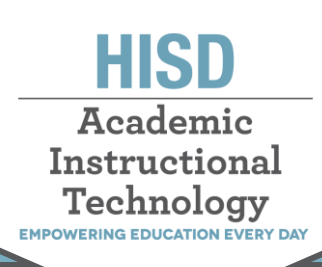

This document describes how to save teacher or campus-created content on the HUB. This content can be used to recreate courses on Canvas. Courses created by the district will be saved and recreated in Canvas by the Curriculum Department and other Central Office staff.

## **Saving Content from Assignments**

- 1. Login to your HUB account: <u>https://houston.itslearning.com/</u>
- 2. Navigate to the course where the assignment is located.

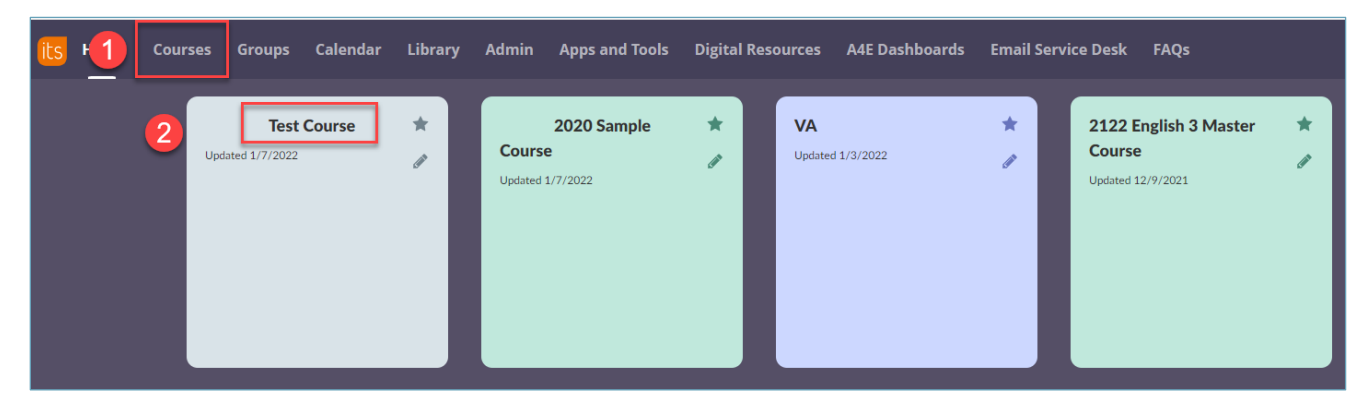

3. Select the Resources tab in the course and navigate to the assignment you would like to download and select the title of the assignment.

| Library Admin Apps and Tools Digital Resource | s A4E Dashboards Email Service Desk FAQs | s 🥀 👎                    |
|-----------------------------------------------|------------------------------------------|--------------------------|
| Plans <b>Resources</b> Gradebook Follow-up a  | nd reports More 💌                        |                          |
| Resources                                     |                                          | •••                      |
| Published Wednesday, March 25, 2020           |                                          |                          |
| Add Action  Reorganize                        |                                          | Q Search                 |
|                                               |                                          |                          |
| TYPE TITLE                                    | PUBLISHED                                | ACTIVE                   |
| New learning path                             | 8/17/2021                                | Yes 🗸 No 🔒 🖉 🗙           |
| How to Download Assignments in                | the HUB 1/7/2022                         | 🗸 Yes No 🔒 🔏 🗙           |
| (« 1 5 6 7 »)                                 |                                          | 61 to 62 of 62 View 10 🔻 |

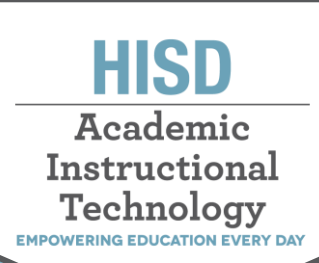

4. Next, select Edit to access the materials of this assignment.

|       | Admin              | Apps a   | and Tools  | Digital I | Resources   | A4E Das    | hboards          | Email Service | e Desk   | FAQs          |
|-------|--------------------|----------|------------|-----------|-------------|------------|------------------|---------------|----------|---------------|
| Plans | Resou              | irces    | Gradeboo   | ok Fo     | llow-up and | l reports  | More 💌           |               |          |               |
|       | How t              | to Do    | wnload     | Assigi    | nments      | in the     | HUB              | I. In         | nmersive | •••<br>Reader |
|       | Assignm            | ent Edit | t 📄 1 file | e(s)      |             |            |                  |               | Sh       | ow ~          |
|       | Answers<br>Actions | •        | Filter by: | Group 🔻   | ]           |            |                  |               |          |               |
|       |                    | IAME     |            |           | SYNCHRONIZ  | ZATION KEY | STATUS           | SUBMITTED     | REVIE    | WED           |
|       |                    |          |            |           | F-08009     |            | NOT<br>SUBMITTED |               |          |               |

5. Once in the assignment, copy any instructions, images, or links you may have in the Description section.

Note: One way to save the what is in the Description section is to highlight the content, right mouse-click and click Copy.

| Plans | Resources                                                         | Gradebook                                                                                               | Follow-up                                | and reports  | More 💌         |                  |
|-------|-------------------------------------------------------------------|----------------------------------------------------------------------------------------------------|------------------------------------------|--------------|----------------|------------------|
|       | How to Do                                                         | wnload As                                                                                               | signmei                                  | nts in the   | HUB            |                  |
|       |                                                                   |                                                                                                    |                                          |              |                | Immersive Reader |
|       | Description                                                       |                                                                                                    |                                          |              |                |                  |
|       | Arial - la                                                        | B I U                                                                                                   | More options                             |              |                |                  |
| 1     | Today we will<br>HUB.                                             | l look at ways                                                                                          | to downlo                                | ad the assig | nments that yo | u created in the |
|       | Snipping Tool                                                     |                                                                                                    |                                          | $\times$     |                |                  |
|       | Rew 🛄 Mode                                                        | • 🔗 <u>D</u> elay • 💙                                                                                   | 🕻 Cancel 🚯 🖸                             | ptions       |                |                  |
|       | Select the snip mode<br>New button.                               | using the Mode butto                                                                                    | n or click the                           | 0            | 🐰 Cut          | Ctrl+X           |
|       | Snipping 1                                                        | fool is moving                                                                                          |                                          | ^            | 2 6 copy fr    | Ctrl+C           |
|       | In a future up<br>new home. Try<br>with Snip & Sl<br>Windows loge | date, Snipping Tool will<br>v improved features and<br>ketch (or try the shortcu<br>o key + Shift + S). | be moving to a<br>I snip like usual<br>t |              | Paste          | Ctrl+V           |
|       | Try Snip & Sk                                                     | tetch                                                                                                   | -                                        |              |                |                  |
|       | body p strong spa                                                 | n span span                                                                                             |                                          |              |                |                  |

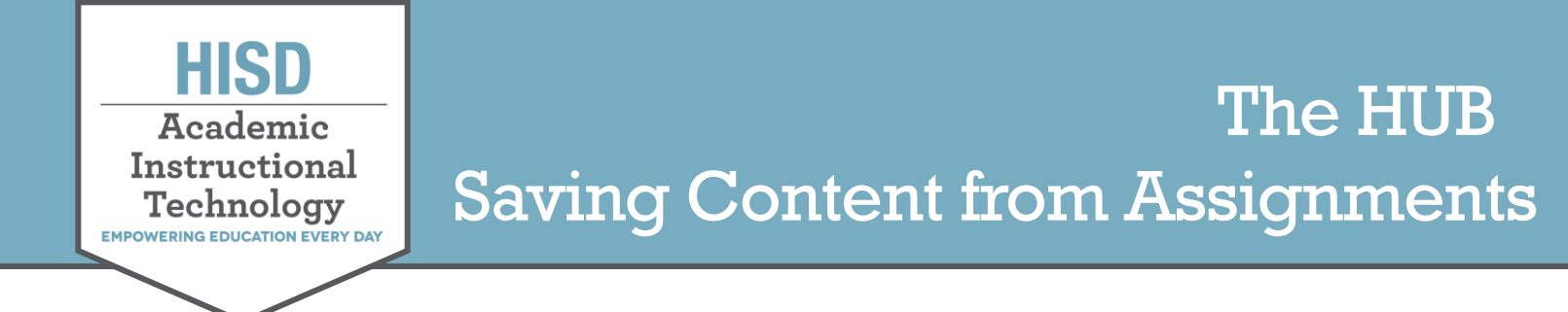

6. Open a Word Doc or a Google Doc, right-mouse click and select **Paste**. If you are using a Google Doc, be sure you are logged in to your HISD Google account.

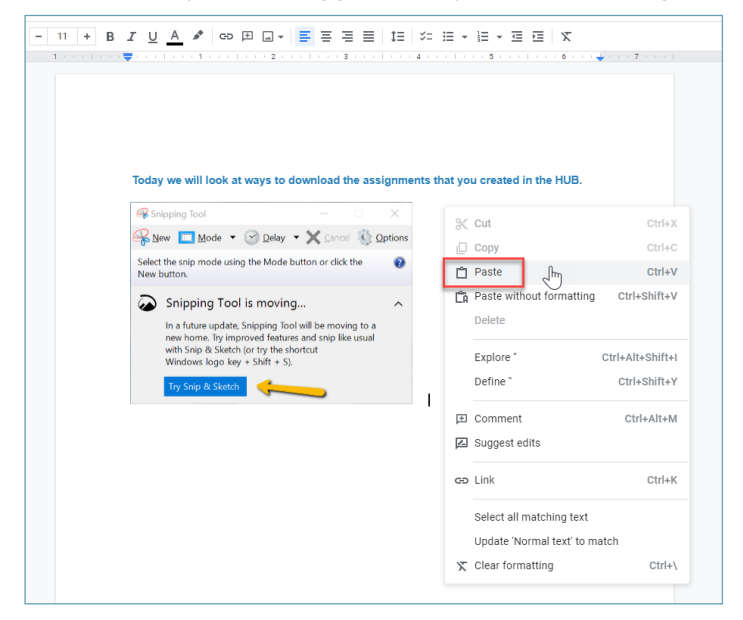

7. Another option when saving items in the description is to go to the 3 dots next to the description and select **Print**. You have an option to save the description as a PDF, or you can save into your HISD Google Drive. Before you select the option to save the description Google Drive, you need to be logged into your HISD Google account in your Chrome browser. If you select **Save to Google Drive**, and then **Print**, this will save a PDF file of the description into your HISD Google Drive.

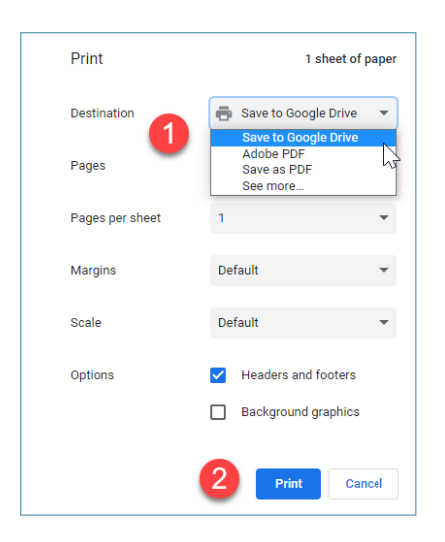

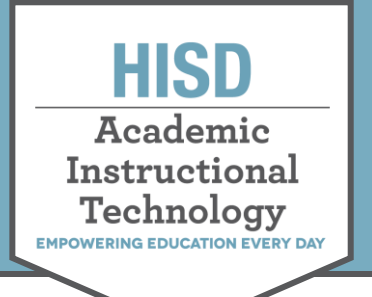

8. When you open your Google Drive and select **Recent documents**, you will see the PDF file from ITS Learning. If you open the PDF file and then select **Open in Google docs**, it will become a Google doc, and you will be able to edit the content.

|     | Drive          | Q Search in Drive                                                                                                    |
|-----|----------------|----------------------------------------------------------------------------------------------------|
| +   | New            | Recent                                                                                                    |
| Ø   | Priority       | Name                                                                                                    |
| • @ | My Drive       | Today                                                                                                    |
| •   | Shared drives  | itslearning.pdf                                                                                                    |
| ₀∟  | Computers      | <ul> <li>Sector and comparison of the sector of the sector of the se</li></ul> |
| 20  | Shared with me | Contraction respectively, but B                                                                                                    |
| Q   | Recent 1       | arrest arrest #                                                                                                    |

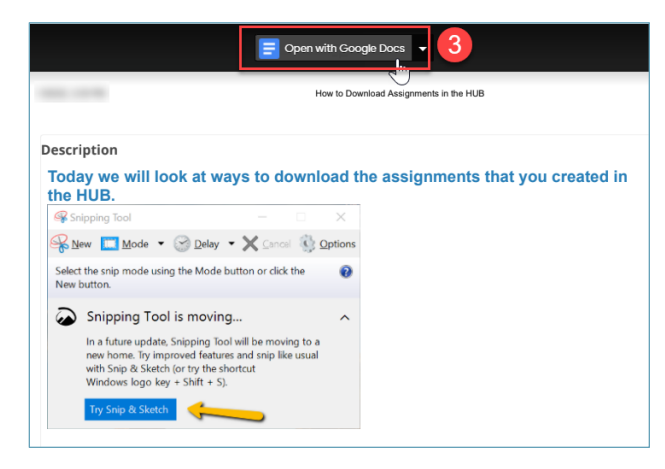

## Saving Documents You Have Created

- 1. If you have documents attached to your assignments, you can download them and save to your computer. The following screen captures will show you how to download Word Documents, PowerPoint presentations and Excel spreadsheets.
  - a. Word Document Go to the 3 dots next to the document and select **Download**.

| Files         |                    |                         |
|---------------|--------------------|-------------------------|
|               | 🗋 Add fi           | iles                    |
|               | or simply drop     | it here                 |
| HowToDownle   | oadAssignmentsdocx | Students can view       |
|               | View               |                         |
| Manage rubric | Edit               |                         |
| Save Cancel   | Download 2         | $\overline{\mathbf{b}}$ |
|               | Rename             |                         |

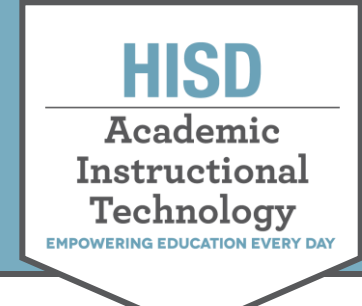

b. PowerPoint presentation: Go to the 3 dots next to the presentation and select **Download**.

| or simply d               | <b>d files</b><br>Irop it here |   |
|---------------------------|--------------------------------|---|
| HowtoDownloadintheHUB.ppt | 1                              | > |
|                           | View                           |   |
| Manage rubric             | Download 2                     |   |
| Save                      | Rename                         |   |

c. Excel spreadsheet: Go to the 3 dots next to the spreadsheet and select **Download**.

| Files         |          |                                        |                   |                              |
|---------------|----------|----------------------------------------|-------------------|------------------------------|
|               |          | <b>Add file</b><br>or simply drop it h | <b>es</b><br>here |                              |
| HowtoDownlo   | oad.xlsx | 1                                      | ×                 | Make a copy for each student |
|               | View     |                                        |                   | J                            |
| Manage rubric | Edit     |                                        |                   |                              |
| Save Cancel   | Download | 2                                      |                   |                              |
|               | Rename   | 4                                      |                   |                              |